# Guida all'installazione dei sw ViaLibera

## Sommario

| Guida all'installazione delle Versioni BASE dei sw ViaLibera | 1 |
|--------------------------------------------------------------|---|
| Installazione delle versioni BASE dei sw ViaLibera           | 2 |
| Installazione dei files scaricati                            | 2 |
| Wizard di installazione                                      | 2 |
| Installazione vera e propria dei sw                          | 4 |
| Installazione del Cruscotto Sistema ViaLibera                | 4 |

## Installazione delle versioni BASE dei sw ViaLibera

Il software scaricato per i prodotti ViaLibera è un'applicazione compattata. Il processo di installazione prevede due fasi :

- 1. Installazione del sw compattato
- 2. Installazione dei setup dei sw veri e propri

#### Installazione del sw compattato

L'applicazione provvede a creare automaticamente le opportune cartelle e poi spacchettare il contenuto in in esse. Per procedere alla loro installazione occorre :

- 1. accedere alla cartella dove sono stati scaricati;
- 2. eseguire il files o copiarlo/salvarlo in una directory di lavoro desiderata e poi provvedere alla sua esecuzione. Si suggerisce di salvare il file su pendrive o su altro disco :
  - per provvedere ad installare il software su postazioni di lavoro che non hanno la connessione ad internet;
  - $\circ$  per ridurre o eliminare l'esigenza di un download successivo dello stesso file.
- 3. Seguire le indicazioni del Wizard di installazione.

#### Wizard di installazione

Il wizard è un processo che guida all'installazione/spacchettamento dei files scaricati. Ad esemplificazione si riportano di seguito sono riportati i principali steps.

#### Benvenuto

Oltre a proporre le ordinarie avvertenze legali, in questa sezione è possibile indicare la possibilità di **avviare subito l'installazione** vera e propria del software(autorun attivo) oppure procedere successivamente ( vedi check in basso).

Generalmente conviene procedere all'autorun quando si è già posizionati sul PC su cui si dovrà installare ed utilizzare il software.

Per alcuni prodotti questa opzione NON è presente.

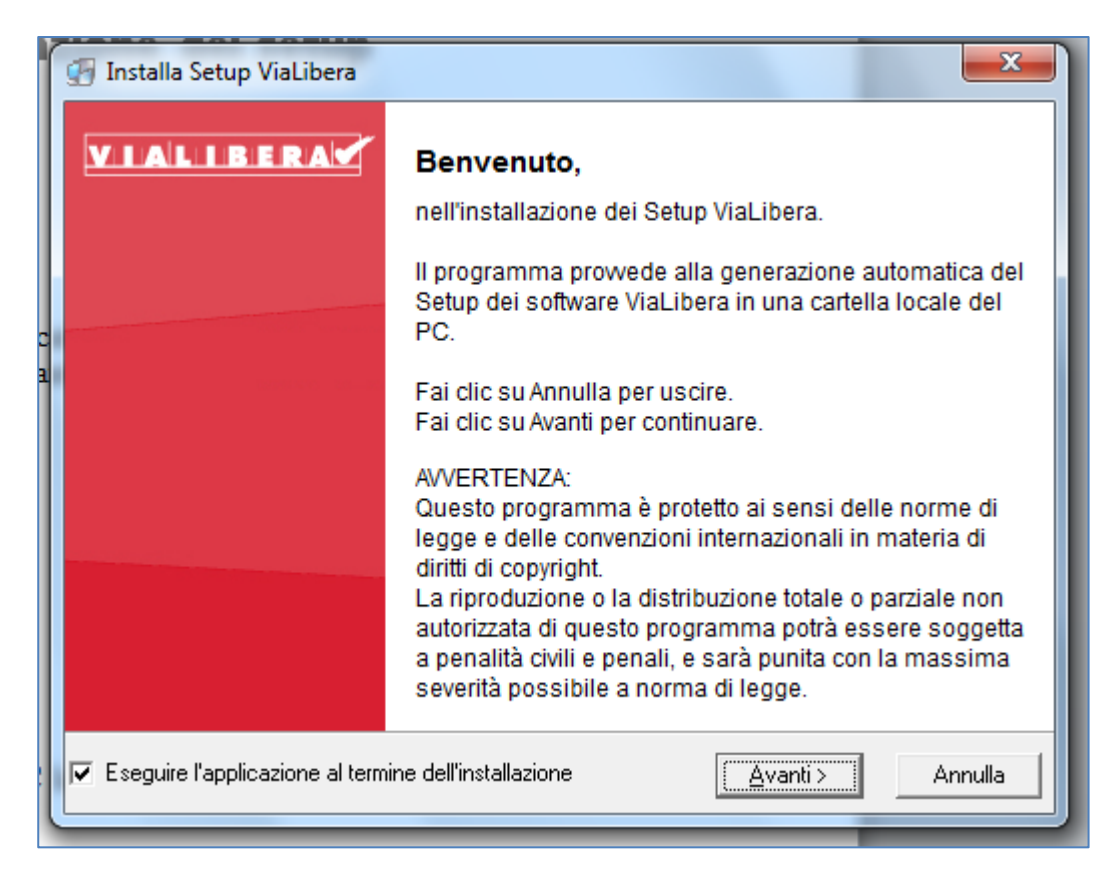

### Scegli cartella

In questa sezione è possibile indicare la cartella in cui depositare il setup dello specifico software.

Si suggerisce di lasciare le directory indicate come default.

Queste sono :

- TSS17-INSTALLATORE : destinata a tutti i sw che sono inclusi nel SistemaViaLibera ovvero la cui installazione avrà sempre l'ordinario cruscotto.
- ARM17-INSTALLATORE : destinata ai software di Antiriclaggio
- **PRY17-INSTALLATORE** : destinata al software Privacy
- LOC16-INSTALLATORE : destinata al software Locazioni
- CES16-INSTALLATORE : destinata al software Cessione Quote
- PRA16-INSTALLATORE: destinata al software Gestione Pratiche

Le eventuali variazioni di directory potrebbero far sorgere delle inutili duplicazioni di files.

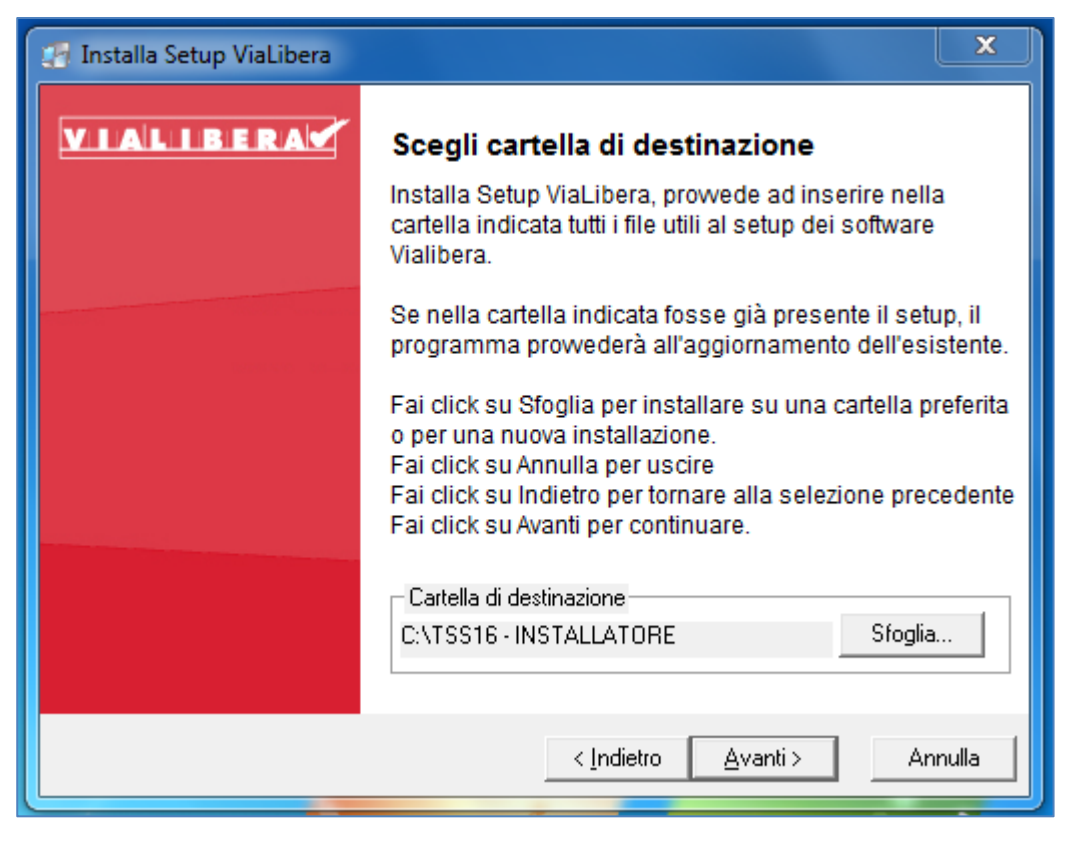

Per i software del SistemaViaLibera, qualora si selezioni una directory diversa da quella di default, ad una successiva installazione il wizard proporrà quest'ultima.

#### "Avanti"

L'attivazione del bottone Avanti avvia l'installazione.

Nella directory indicata sono copiati tutti i files e le cartelle utili al setup del prodotto.

Se nella sezione *Benvenuto* è stato selezionato il check di autorun, qualora previsto dal prodotto, l'Avanti attiva automaticamente l'installazione vera e propria del prodotto.

#### Installazione vera e propria dei sw

L'installazione vera e propria dei software avviene con l'esecuzione dello specifico file di setup presente nella directory di default del file scaricato. In caso di presenza di "autorun", come indicato in precedenza, questo potrebbe essere automaticamente attivato al termine dell'installazione dei files scaricati.

In particolare tutti i moduli del SistemaViaLibera ovvero :

- Moduli linea Dichiarativi
- Moduli linea Bilanci
- Moduli linea Contabilità

il "setup" attiva l'ordinario "Cruscotto di installazione unificata", tramite il quale è possibile selezionare il prodotto che interessa e avviare la specifica installazione.

All'esecuzione dello specifico setup, seguire attentamente le indicazioni proposte.

## Installazione del Cruscotto Sistema ViaLibera AGGIUNGERE